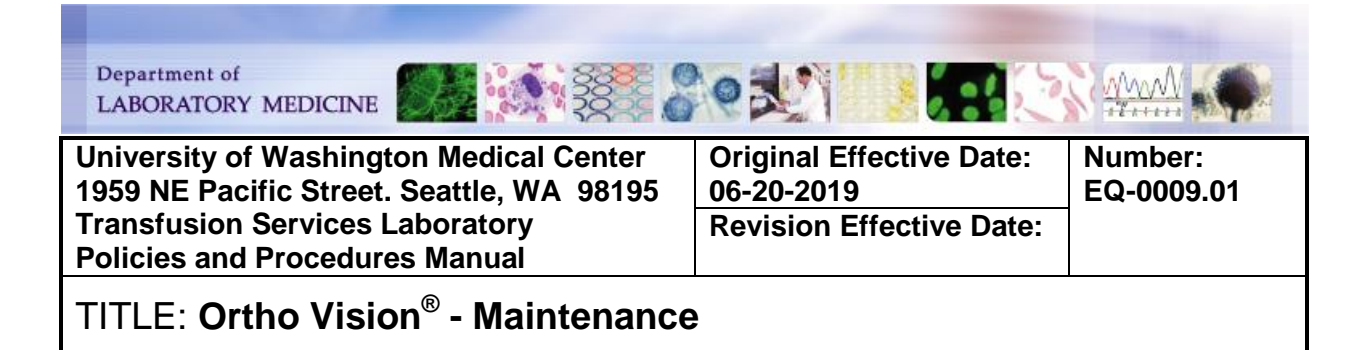

#### **PURPOSE:**

To outline the procedure for routine scheduled maintenance of the Ortho Vision<sup>®</sup> according to the manufacturer recommendations and the University of Washington Medical Center (UWMC) standards

# PRINCIPLE & CLINICAL SIGNIFICANCE:

N/A

#### POLICIES:

- The system must be in *Maintenance Mode* to perform Maintenance Tasks. When in Maintenance Mode, the Maintenance screen is available and the Maintenance Tasks and Action Buttons on the screen are active. When the system is not in Maintenance Mode, only the status of Maintenance Tasks can be viewed.
- Maintenance Wizards provide step by step instructions to assist you in the completion of Maintenance Tasks. To display a Maintenance Wizard, select a Maintenance Task and touch <Execute>. The Maintenance Wizard provides by step by step instruction and pictures for execution and completion of all Maintenance Tasks. In addition, this procedure provides the steps in a written format as an additional resource.
- If maintenance is not completed on time, the results are flagged and an error message is displayed on the screen.
- Maintenance are performed at the frequency recommended by the manufacturer and listed on the following **Maintenance Schedule**. In addition to the frequency below, Daily Maintenance may be required to decontaminate probes when carryover is suspected during testing.
- When <u>Weekly</u> and <u>Daily Maintenance</u> are performed back to back, the manufacturer recommends performing Weekly Maintenance first. Otherwise, if Weekly Maintenance fails, the system will prompt the user to start Daily Maintenance all over again
- Backing up of quality control, maintenance and patient testing data is performed as part of the monthly maintenance. Data is backup to the USB flash drive dedicated to the instrument.
- A *Maintenance History Report* should be printed and retained after completion of a maintenance task. When more than one maintenance tasks (daily, weekly, or monthly) are completed at the same time, only one *Maintenance History Report* needs to be printed. All maintenance tasked completed on the same day will be included on the *Maintenance History Repor*.

Number: EQ-000901

| Frequency | Maintenance Task                                                                                                    | Time                                 |
|-----------|----------------------------------------------------------------------------------------------------|--------------------------------------|
| Daily     | Probe Decontamination                                                                                                    | 15 minutes                           |
| Weekly    | Liquid System Decontamination and Pump<br>Test                                                                                                    | 30 minutes                           |
| Monthly   | <ul> <li>Instrument Cleaning</li> <li>Image Area Cleaning</li> <li>Data Backup</li> </ul>                                                                                                    | 60 minutes                           |
| Annual    | <ul> <li>Liquid container replacement</li> <li>Liquid waste container replacement</li> <li>Pipette tubing replacement</li> <li>System air filter replacement</li> <li>Dilutor valve replacement</li> <li>Syringe and tubing replacement</li> <li>System tubing replacement</li> </ul> | NA- Performed by Ortho<br>Technician |

#### Maintenance Schedule:

#### **REAGENTS/SUPPLIES/EQUIPMENT:**

| Reagents:                                                                                             | Supplies:                                                                                                    | Equipment:                |
|----------------------------------------------------------------------------------------------------|----------------------------------------------------------------------------------------------------|---------------------------|
| <ul> <li>DI Water</li> <li>70% isopropyl alcohol</li> <li>0.1N Sodium Hydroxide<br/>(NaOH)</li> </ul> | <ul> <li>Kimwipes or other lint<br/>free cloth</li> <li>Paper towels</li> <li>Cotton swabs</li> <li>Soft nylon-bristled brush</li> <li>Warm, soapy water</li> <li>Empty 16 x 100 mm<br/>sample tube</li> <li>Tongue depressors</li> <li>Cotton applicator sticks</li> </ul> | Ortho Vision <sup>®</sup> |

#### **SPECIMEN REQUIREMENTS:**

N/A

# QUALITY CONTROL:

N/A

### INSTRUCTIONS:

TABLE of CONTENTS Daily – Probe Decontamination

<u>Weekly – Liquid System Decontamination</u> <u>Weekly – Liquid System Decontamination and Pump Test</u> <u>Monthly – Instrument Cleaning</u> <u>Monthly - Image Area Cleaning</u> <u>Monthly - Data Backup</u> <u>Yearly</u> <u>Appendix 1: Data Backup Using the Maintenance Menu</u>

#### Number: EQ-000901

| STEP | ACTION                                                                                                    |  |  |
|------|----------------------------------------------------------------------------------------------------|--|--|
| 1    | <ul> <li>Verify that the instrument is on Maintenance Mode:</li> <li>Touch <stop processing=""></stop></li> <li>Touch <stop processing=""> again</stop></li> <li>Touch <maintenance> menu button</maintenance></li> <li>Touch <enter maintenance="" mode=""></enter></li> <li>Touch <daily></daily></li> <li>Touch <daily maintenance="" probe=""></daily></li> <li>Touch <execute></execute></li> </ul> |  |  |
|      | <b>NOTE</b> : The interactive screen will guide the user through the process<br>Open Load Station Door when prompted and touch <ok></ok>                                                                                                    |  |  |
| 2    |                                                                                                    |  |  |
|      | Add 5 mL of 0.1N NaOH to a 10 mL vial with a supported barcode and place into                                                                                                    |  |  |
| 3    | position 3 of a Diluent Rack                                                                                                    |  |  |
| Ũ    | <b>NOTE:</b> A DIN barcode sticker from any blood component is acceptable                                                                                                    |  |  |
|      | Place a new 5 mL vial of 7% BSA into position 2                                                                                                    |  |  |
| 4    | NOTE: Use a new viel of PSA each time and do not combine viels                                                                                                    |  |  |
|      | NOTE. Use a new vial of BSA each time and do not combine vials                                                                                                    |  |  |
| 5    | Load the Diluent Rack and touch <ok></ok>                                                                                                    |  |  |
| 6    | Close Load Station Door and touch <ok></ok>                                                                                                    |  |  |
| Ŭ    | NOTE: Probe decontamination will start and run for about 5 minutes                                                                                                    |  |  |
| 7    | Open the Maintenance Door when prompted and touch <ok></ok>                                                                                                    |  |  |
| 0    | Clean the probe using Kimwipes moistened with 70% isopropyl alcohol and touch                                                                                                    |  |  |
| ð    | IMPORTANT: Wipe the probe in downward motion two to three times without wiping up                                                                                                    |  |  |
|      | Close Maintenance Door and touch <ok></ok>                                                                                                    |  |  |
| 9    | NOTE: The system will automatically complete decontamination                                                                                                    |  |  |
| 10   | Open Load Station Door when prompted and touch <ok></ok>                                                                                                    |  |  |
| 11   | Remove Diluent Rack and touch <ok></ok>                                                                                                    |  |  |
|      | Close Load Station Door and touch <ok></ok>                                                                                                    |  |  |
| 12   | NOTE: The system will indicate when maintenance is complete                                                                                                    |  |  |
| 13   | Print a <i>Maintenance History Report</i><br>• Touch <show history="" maintenance="" report=""><br/>• Touch <presets><br/>• Touch <today><br/>• Touch <ok><br/>• Touch <print></print></ok></today></presets></show>                                                                                                    |  |  |

### **Daily – Probe Decontamination**

| STEP | ACTION                                                                                               |                                                                                                    |
|------|----------------------------------------------------------------------------------------------------|----------------------------------------------------------------------------------------------------|
|      | If result is                                                                                         | Then                                                                                                    |
|      | Done                                                                                                 | File in the appropriate location                                                                                                    |
| 14   | Not done                                                                                             | Troubleshoot the failure and repeat Daily Maintenance<br><b>NOTE:</b> Patient and donor testing should not be performed if<br>maintenance is not completed successfully per Maintenance<br>Schedule |
| 15   | Touch <resume processing=""> to resume testing when maintenance is finished</resume>                 |                                                                                                    |
| 16   | Complete entry on the <b>Ortho Vision Maintenance Form</b> to indicate Daily Maintenance is complete |                                                                                                    |

### Weekly – Liquid System Decontamination and Pump Test

| STEP |                                                                                                    | ACTION                                                                                              |  |
|------|----------------------------------------------------------------------------------------------------|----------------------------------------------------------------------------------------------------|--|
| 1    | <ul> <li>Verify that the instrument is on Maintenance Mode:</li> <li>Touch <stop processing=""></stop></li> <li>Touch <stop processing=""> again</stop></li> <li>Touch <maintenance> menu button</maintenance></li> <li>Touch <enter maintenance="" mode=""></enter></li> <li>Touch <weekly></weekly></li> <li>Touch <weekly and="" decontamination="" liquid="" pump="" system="" test=""></weekly></li> <li>Touch <execute></execute></li> </ul> |                                                                                                    |  |
| 2    | Open Liquid Access Do                                                                                                    | bor and pull Bottle Release for the Liquid Waste Bottle and touch                                   |  |
| 3    | Remove Liquid Waste simultaneously to avoi                                                                                                    | Bottle (grey) from the system by pulling up and out<br>d waste touching the cap and touch <ok></ok> |  |
| 4    | Remove the Bottle Cap and dispose of the liquid waste in a dirty sink                                                                                                    |                                                                                                    |  |
| 5    | Install Bottle Cap and slide the Liquid Waste Bottle into the system manually or using the Bottle Insertion Tool, until it snaps into place and touch <ok></ok>                                                                                                    |                                                                                                    |  |
| 6    | Pull the Bottle Release for the Liquid Container (white) and remove Liquid Container from the system and touch <ok></ok>                                                                                                    |                                                                                                    |  |
| 7    | Remove the Bottle Caps from both the white and blue sections of the Liquid Container<br>and dispose of the residual liquid in a dirty sink                                                                                                    |                                                                                                    |  |
|      | Fill the bottles per the f                                                                                                    | ollowing table and then touch <ok></ok>                                                             |  |
| Q    | Fill                                                                                                    | With                                                                                                |  |
| 0    | Smaller bottle (blue)                                                                                                    | 400 mL of 70% isopropyl alcohol                                                                     |  |
|      | Larger bottle (white)                                                                                                    | 600 mL of 70% isopropyl alcohol                                                                     |  |
| 9    | Install bottle caps, and gently tilt side to side and touch <ok></ok>                                                                                                    |                                                                                                    |  |
| 10   | Slide the Liquid Container bottle back into the system manually or with the Bottle Insertion Tool, until it snaps into place                                                                                                    |                                                                                                    |  |

Number: EQ-000901

| STEP | ACTION                                                                                                    |                                                             |  |
|------|----------------------------------------------------------------------------------------------------|-------------------------------------------------------------|--|
| 11   | Close the door and touch <ok></ok>                                                                                                    |                                                             |  |
| 12   | Open Liquid Access Door, and pull the Bottle Release and remove the Liquid Container from the system and touch <ok></ok>                                        |                                                             |  |
| 13   | Remove the two bottle container                                                                                                    | caps, and discard the liquid in the alcohol hazardous waste |  |
|      | Fill the bottles per the f                                                                                                    | ollowing table and then touch <ok></ok>                     |  |
|      | Fill                                                                                                    | With approximately                                          |  |
| 14   | Smaller bottle (blue)                                                                                                    | 500 mL deionized water                                      |  |
|      | Larger bottle (white)                                                                                                    | 3000 mL of deionized water                                  |  |
| 15   | Install bottle caps, and                                                                                                    | gently tilt side to side and touch <ok></ok>                |  |
| 16   | Remove bottle caps, a                                                                                                    | nd discard liquids in the dirty sink and touch <ok></ok>    |  |
|      | Fill the bottles per the f                                                                                                    | ollowing table and then touch <ok></ok>                     |  |
| 17   | Fill                                                                                                    | With approximately                                          |  |
| 17   | Smaller bottle (blue)                                                                                                    | 900 mL deionized water                                      |  |
|      | Larger bottle (white)                                                                                                    | 4700 mL of saline                                           |  |
| 18   | Install Bottle Caps and                                                                                                    | touch <ok></ok>                                             |  |
| 19   | Slide the Liquid Container bottle back into the system manually or with the Bottle<br>Insertion Tool, until it snaps into place and touch <ok></ok>             |                                                             |  |
| 20   | Wait while alcohol is rinsed from the system                                                                                                    |                                                             |  |
| 21   | Open Liquids Door when prompted, pull Bottle Release, and remove the Liquid Waste<br>Bottle from the system and touch <ok></ok>                                 |                                                             |  |
| 22   | Remove the Bottle Cap and touch <ok></ok>                                                                                                    |                                                             |  |
| 23   | Dispose of the liquid waste into a dirty sink and touch <ok></ok>                                                                                               |                                                             |  |
| 24   | Fill Liquid Waste Bottle at least half-full with tap water and touch <ok></ok>                                                                                  |                                                             |  |
| 25   | Install bottle cap, gently tilt side to side to rinse, remove bottle cap and discard liquid into a dirty sink                                                   |                                                             |  |
| 26   | Install Bottle Cap and slide the Liquid Waste Bottle into the system manually or using the Bottle Insertion Tool, until it snaps into place and touch <ok></ok> |                                                             |  |
| 27   | Close the door and touch <ok></ok>                                                                                                    |                                                             |  |
| 28   | Wait while the Fast Wash Delivery Rate Test runs                                                                                                    |                                                             |  |
| 29   | Open Load Station Door when prompted and touch <ok></ok>                                                                                                    |                                                             |  |
| 30   | Place an empty 16 x 100 sample tube into position 1 of a green S16B SAMPLE<br>Rack                                                                              |                                                             |  |

Number: EQ-000901

| STEP | ACTION                                                                                                    |                                                                                      |                                                            |                                          |
|------|----------------------------------------------------------------------------------------------------|--------------------------------------------------------------------------------------|------------------------------------------------------------|------------------------------------------|
|      | Place a blank sticker on the                                                                                                    | a label                                                                              | Barcode to be obscured                                     | Barcode obscured by label on loaded tube |
| 31   | the tube when<br>1 barcode on<br>visible throug<br>so the barcoc<br>covered and<br>read by the b<br>scanner                                                                                                    | re Position<br>the rack is<br>h the tube<br>le is<br>cannot be<br>arcode             |                                                            | Rack<br>barcode<br>obscured              |
| 32   | Load the Sam                                                                                                    | ple Rack                                                                             |                                                            |                                          |
| 33   | Close the door                                                                                                    | and touch <0                                                                         | DK>                                                        |                                          |
| 34   | Wait while the                                                                                                    | Pump Test ru                                                                         | ins                                                        |                                          |
| 35   | Open Load Sta                                                                                                    | ation Door wh                                                                        | en prompted, touch <ok></ok>                               |                                          |
| 36   | Remove and empty the sample tube, and place sample tube back into Sample Rack at position 1 and touch <ok></ok>                                                                                                    |                                                                                      |                                                            |                                          |
| 37   | Close Load Station Door and touch <ok>. Testing will continue automatically.</ok>                                                                                                    |                                                                                      |                                                            |                                          |
| 38   | Open Load Station Door when prompted and touch <ok></ok>                                                                                                    |                                                                                      |                                                            |                                          |
| 39   | Remove Samp                                                                                                    | ble Rack and                                                                         | the sample tube and touch <o< td=""><td>&lt;&gt;</td></o<> | <>                                       |
| 40   | Close Load Station Door and touch <ok></ok>                                                                                                    |                                                                                      |                                                            |                                          |
| 41   | Print a <i>Maintenance History Report</i><br>• Touch <show history="" maintenance="" report=""><br/>• Touch <presets><br/>• Touch <today><br/>• Touch <ok><br/>• Touch <print></print></ok></today></presets></show> |                                                                                      |                                                            |                                          |
|      | If test is                                                                                                    | Then                                                                                 |                                                            |                                          |
| 42   | Done                                                                                                    | File in the a                                                                        | opropriate location                                        |                                          |
|      | FailsContact Ortho Customer Technical SupportFailsNOTE: Patient and donor testing should not be performed if<br>maintenance is not completed successfully per Maintenance Schedule                                   |                                                                                      |                                                            |                                          |
| 43   | Touch <resun< td=""><td colspan="3">Touch <resume processing=""> to resume testing when maintenance is finished</resume></td></resun<>                                                                               | Touch <resume processing=""> to resume testing when maintenance is finished</resume> |                                                            |                                          |
| 44   | Complete entry on the <b>Ortho Vision Maintenance Form</b> to indicate Weekly Maintenance is complete                                                                                                    |                                                                                      |                                                            |                                          |

#### Number: EQ-000901

### Monthly – Instrument Cleaning

| STEP | ACTION                                                                                                    |  |  |
|------|----------------------------------------------------------------------------------------------------|--|--|
| 1    | <ul> <li>Verify that the instrument is on Maintenance Mode:</li> <li>Touch <stop processing=""></stop></li> <li>Touch <stop processing=""> again</stop></li> <li>Touch <maintenance> menu button</maintenance></li> <li>Touch <enter maintenance="" mode=""></enter></li> <li>Touch <monthly></monthly></li> <li>Touch <instrument cleaning=""></instrument></li> <li>Touch <execute></execute></li> </ul> |  |  |
|      | NOTE: The interactive screen will guide the user through the process                                                                                                    |  |  |
| 2    | Open the Load Station Door and touch <ok></ok>                                                                                                    |  |  |
| 3    | Remove all racks and trays from the Agitated (inner) and Non-agitated (outer) rotors and touch <ok></ok>                                                                                                    |  |  |
| 4    | Avoiding the barcode of the outer cover piece, use a Kimwipe or lint-free cloth moistened with 70% isopropyl alcohol to clean all positions and surfaces of the Agitated(inner) and Non-Agitated (outer) Rotors and touch <ok></ok>                                                                                                    |  |  |
|      | IMPORTANT: If barcode is damaged the whole rotor area has to be replaced                                                                                                    |  |  |
| 5    | Close the Load Station Door and touch <ok></ok>                                                                                                    |  |  |
| 6    | Open the Maintenance Door and touch <ok></ok>                                                                                                    |  |  |
| 7    | Remove both centrifuge covers and touch <ok></ok>                                                                                                    |  |  |
| 8    | Clean all surfaces of both centrifuges including the covers with Kimwipe moistened with 70% isopropyl alcohol                                                                                                    |  |  |
| 9    | Remove and clean Centrifuge Cards Holders with a tongue depressor covered with a<br>Kimwipe or lint-free cloth moistened with 70% isopropyl alcohol and touch <ok></ok>                                                                                                    |  |  |
| 10   | Install both centrifuge covers and touch <ok></ok>                                                                                                    |  |  |
|      | Clean all surfaces of the Incubator and Probe Adjustment Position located between the Incubator and the Load Station with a Kimwipe moistened with 70% isopropyl alcohol and touch <ok></ok>                                                                                                    |  |  |
| 11   | <b>IMPORTANT:</b> Move the probe arm to the right if needed to clean the incubator and move back into position over the card waste area when cleaning is complete – If the arm is not returned to the card waste position, normal operation may be disrupted and the instrument damaged                                                                                                    |  |  |
| 12   | Close Maintenance Door and touch <ok></ok>                                                                                                    |  |  |
| 13   | Open Load Station Door and touch <ok></ok>                                                                                                    |  |  |
| 14   | Load an empty NAA (N02B) Reagent Rack and touch <ok></ok>                                                                                                    |  |  |

Number: EQ-000901

| STEP | ACTION                                                                                                    |
|------|----------------------------------------------------------------------------------------------------|
| 15   | Touch <ok> after the Load Station moves to the reagent rack load position</ok>                                     |
| 16   | Load an empty 10 mL Reagent Rack (labeled R10b), and close the Load Station Door and touch <ok></ok>               |
| 17   | Touch <ok> when "The test completed successfully on SRDR:1." message appears</ok>                                  |
| 18   | Open the Load Station Door and touch <ok></ok>                                                                     |
| 10   | Unload empty NAA reagent rack and touch <ok></ok>                                                                  |
| 10   | <b>NOTE:</b> The Load Station will move to the reagent rack load position Touch <ok></ok>                          |
|      | Unload the empty reagent rack, and close the Load Station Door and touch <ok></ok>                                 |
| 20   | NOTE: The test is complete                                                                                         |
| 21   | Go to next section Monthly – Image Area Clean                                                                      |
| 22   | Complete entry on the <b>Ortho Vision Maintenance Form</b> to indicate Monthly-<br>Instrument Cleaning is complete |

### Monthly – Image Area Cleaning

| STEP | ACTION                                                                                                    |                         |                                                                                                    |    |
|------|----------------------------------------------------------------------------------------------------|-------------------------|----------------------------------------------------------------------------------------------------|----|
| 1    | <ul> <li>Verify that the instrument is on Maintenance Mode:</li> <li>Touch <stop processing=""></stop></li> <li>Touch <stop processing=""> again</stop></li> <li>Touch <maintenance> menu button</maintenance></li> <li>Touch <enter maintenance="" mode=""></enter></li> <li>Touch <imaging cleaning="" system=""></imaging></li> <li>Touch <execute></execute></li> </ul> |                         |                                                                                                    |    |
| 2    | Open the Maintenance Do                                                                                                    | or and touch $< OK >$   | ugit the proces                                                                                                    | 5. |
|      | <ul> <li>Loosen the thumb screws and remove the<br/>Punch Tray and cover and touch <ok></ok></li> <li>Gently wipe the cover and all inner surfaces,<br/>including the holder and diffuser plate and avoid</li> </ul>                                                                                                    |                         | and the second second s |    |
| 3    | touching the following:                                                                                                    | Location                |                                                                                                    |    |
|      | Camera<br>Calibrator stickers                                                                                                    | Rounded end<br>Flat end |                                                                                                    |    |
| 4    | Install the cover and punch tray and touch <ok></ok>                                                                                                    |                         |                                                                                                    |    |
| 5    | Tighten the thumb screws to hold the punch tray firmly in place, but not too tight to prevent future removal and touch <ok></ok>                                                                                                    |                         |                                                                                                    |    |

Number: EQ-000901

| STEP | ACTION                                                                                                    |
|------|----------------------------------------------------------------------------------------------------|
| 6    | Close the maintenance door.<br>Touch <ok></ok>                                                                 |
| 7    | Touch <ok> after "Image System Health Check will start now" displays</ok>                                      |
| 8    | Complete entry on the <b>Ortho Vision Maintenance Form</b> to indicate Monthly-Image Area Cleaning is complete |
| 9    | Go to next section: Monthly - Data Backup                                                                      |

#### Monthly – Data Backup

| STEP | ACTION                                                                                                    |                                                                                                    |  |
|------|----------------------------------------------------------------------------------------------------|----------------------------------------------------------------------------------------------------|--|
| 1    | Ensure USB device is inserted into the USB port on the instrument                                                                                                    |                                                                                                    |  |
| 2    | Touch <backup>: a table will display all current backups</backup>                                                                                                    |                                                                                                    |  |
|      | NOTE: See Apr                                                                                                    | pendix 1 for backup instructions if software menu is inaccessible                                                                                                    |  |
| 3    | Touch <execute< td=""><td></td></execute<>                                                                                                    |                                                                                                    |  |
| 4    | Touch <ok> wh</ok>                                                                                                    | en "Backup is ready to start" displays                                                                                                    |  |
|      | Touch <start ba<="" td=""><td>ckup&gt; and the status will change to "Backup in progress"</td></start>                                                                                                    | ckup> and the status will change to "Backup in progress"                                                                                                    |  |
| 5    | <b>NOTE</b> : Touch <stop processing=""> twice if the 'Start Backup' button is not active.<br/><b>NOTE</b>: Backup may be aborted any time prior to completion by touching <abort backup=""></abort></stop>                                     |                                                                                                    |  |
| 6    | Touch <backup< td=""><td>Complete&gt; when the status is "Backup Complete."</td></backup<>                                                                                                    | Complete> when the status is "Backup Complete."                                                                                                    |  |
| 7    | Print a <i>Maintenance History Report</i> <ul> <li>Touch <show history="" maintenance="" report=""></show></li> <li>Touch <presets></presets></li> <li>Touch <today></today></li> <li>Touch <ok></ok></li> <li>Touch <print></print></li> </ul> |                                                                                                    |  |
|      | If test is                                                                                                    | Then                                                                                                    |  |
|      | Done                                                                                                    | File in the appropriate location                                                                                                    |  |
| 8    | Fails                                                                                                    | Contact Ortho Customer Technical Support<br><b>NOTE:</b> Patient and donor testing should not be performed if<br>maintenance is not completed successfully per Maintenance<br>Schedule |  |
| 9    | Touch <resume processing=""> to resume testing when maintenance is finished</resume>                                                                                                    |                                                                                                    |  |
| 10   | Complete entry on the <b>Ortho Vision Maintenance Form</b> to indicate Monthly-Data<br>Backup is complete                                                                                                    |                                                                                                    |  |

# CALCULATIONS/INTERPRETATIONS/RESULTS REPORTING/NORMAL VALUES/CRITICAL VALUES:

NA

### CALIBRATION:

NA

### **PROCEDURE NOTES AND LIMITATIONS:**

- When performing maintenance or troubleshooting there are several areas in the system where the operator may be exposed to components that move suddenly. Use caution when working on and around the following system components:
  - Centrifuge
  - Gripper arm
  - Incubator
  - Load station
  - Pipette arm
  - Dual purpose drawer
- Always exercise appropriate caution when operating the system and correcting any condition
- Ensure that each instruction has been read and performed before touching the <OK> button from the interactive screen.
- System processes are often prevented when some maintenance tasks are due. Rows in the table appear in different colors, which indicate when the task is due and when a system is blocked. Green indicates that user action is required. Orange indicates that there is a warning or error that requires user action, however, processing continues. Red indicates that there is an error, requiring immediate user action.

### **REFERENCES:**

- ORTHO VISION® Analyzer Key Operator Training Instructor Guide Version 01-05-15
- ORTHO VISION® Analyzer ID-MTS® Gel Cards Reference Guide
- ORTHO VISION® and/or ORTHO VISION® Max Analyzer Self Service Customer Procedure Guides, Pub. No. J56102, Version 04-26-2016
- ORTHO VISION® Analyzer Periodic Maintenance Video
- ORTHO VISION® Analyzer Reference Guide, Pub. No. J40050ENNA, Version 07-20-2015

### **RELATED DOCUMENTS:**

Form Ortho Vision Maintenance

#### **APPENDIX:**

#### Appendix 1: Data Backup Using the Maintenance Menu

| STEP | ACTION                                     |
|------|--------------------------------------------|
| 1    | Touch <maintenance>.</maintenance>         |
| 2    | Touch <all>, then <backup>.</backup></all> |
| 3    | Touch <execute>.</execute>                 |
| 4    | Follow the prompts in the Backup wizard.   |

| TITI E: Ortha Vician <sup>®</sup> Maintananaa | Number:   |
|-----------------------------------------------|-----------|
| IIILE. Ortho Vision - Maintenance             | EQ-000901 |

| UWWIC SUP Approval:            |                      |      |  |  |
|--------------------------------|----------------------|------|--|--|
| UWMC CLIA<br>Medical Director  |                      |      |  |  |
|                                | Mark H. Wener, MD    | Date |  |  |
| Transfusion<br>Service Manager |                      | Date |  |  |
| •                              | Nina Sen             |      |  |  |
|                                |                      |      |  |  |
| Compliance<br>Analyst          |                      | Date |  |  |
|                                | Christine Clark      |      |  |  |
| Transfusion<br>Service         |                      |      |  |  |
| Medical Director               |                      | Date |  |  |
|                                | Monica B. Pagano, MD |      |  |  |
| UWMC Biennial Review:          |                      |      |  |  |
|                                |                      |      |  |  |
|                                |                      | Date |  |  |
|                                |                      | Date |  |  |
|                                |                      |      |  |  |